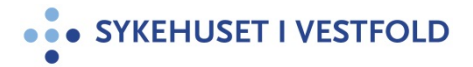

# Henvisning/registrering av tannbehandling for Vestfold fylkeskommune

| Gjelder for:  | Akuttklinikk/Anestesi, intensiv- og operasjonsavdeling/Anestesiseksjon |
|---------------|------------------------------------------------------------------------|
| Dokumenttype: | Avdelingens dokumentasjon                                              |
| Sist endret:  | 19.11.2024                                                             |

#### 1. HENSIKT

Beskriver fremgangsmåten for behandling av henvisninger fra eksterne tannleger med behov for anestesi.

#### 2. ANSVAR

Dokumentseksjon, ansatte kontor for Vestfold fylkeskommune tannhelse og Anestesiseksjon

### 3. FREMGANGSMÅTE

Metodebok - Henvisninger som ikke skal rettighetsvurderes

Henvisninger på papir skal til Dokumentseksjon (er ofte adressert til Larvik) Viktig at henvisningene og vedlegg fortløpende blir sendt til Dokumentseksjonen. Henvisningsmottaket oppretter henvisning i DIPS, skanner inn papirhenvisningen som vedlegg.

Henvisningen skal ikke rettighetsvurderes.

På Henvisningstype setter Henvisningsmottaket inn «Øvrige henvisninger» Henvisningsmottaket må velge en arbeidsgruppe: SIV-L Tannbeh Kontor SV for å kunne behandle henvisningen videre, deretter fyller Henvisningsmottaket ut *Vurderingsdelen* i henvisningen.

Opplæring, kurs, attester og opplæring ved «Utfall av vurdering» blir satt inn automatisk når man velger «Øvrige henvisninger».

Diagnosegruppe settes til Narkosetannklinikken.

# *Henvisning/registrering av tannbehandling for Vestfold fylkeskommune*

| 'urdering av henvisning (Primær) 🗙                                                                                                    |                                                                                  |                                                         |                                                                          |                                                     |
|----------------------------------------------------------------------------------------------------|----------------------------------------------------------------------------------|---------------------------------------------------------|--------------------------------------------------------------------------|-----------------------------------------------------|
| Vurdering av henvisning (Primær)<br>Mottatt 16. okt 2024 ved Anestesiologisk a                                                                                                 | <b>)</b><br>vdeling SV                                                           |                                                         |                                                                          |                                                     |
| 🔜 Lagre & lukk 🛛 Opprett brev                                                                                                    | C Videresend inte                                                                | ernt                                                    | ¢                                                                        | 🕆 🛱 🗖                                               |
|                                                                                                    |                                                                                  |                                                         |                                                                          | Skje                                                |
| Informasjon<br>"Henvisningstype" i mottak er satt til<br>attester og rådgivning". Slike henvisni<br>henvisningen må du endre "Utfall av v<br>Fra Solvang Tannklinikk Solvang T | "Øvrige henvisninge<br>inger skal i utgangsj<br>vurdering"<br><b>Fannklinikk</b> | er". "Utfall av vurdering"<br>punktet ikke rettighetsvi | blir automatisk satt til "Op<br>urderes, Hvis dette ikke er r<br>Vis mot | plæring, kurs,<br>iktig for denne<br>taksopplysning |
| Henvisningsårsak<br>Narkosetannklinikken                                                                                                    |                                                                                  |                                                         |                                                                          |                                                     |
| Vurdering                                                                                                    |                                                                                  | Velg vurderingsmal                                      | Velg vurderingsmal                                                       | •                                                   |
| Ansvarlig                                                                                                    |                                                                                  |                                                         |                                                                          |                                                     |
| Heier, Ingvild Nærum, Sykehuset I Vestfo                                                                                                    | old Hf                                                                           |                                                         |                                                                          |                                                     |
| Vurderingsresultat                                                                                                    |                                                                                  | Vurdert dato                                            |                                                                          |                                                     |
| Godtatt                                                                                                    | *                                                                                | Mandag, 21. oktol                                       | ber 2024                                                                 |                                                     |
| Admin. merknad                                                                                                    |                                                                                  | Ventelisteinfo                                          |                                                                          |                                                     |
| Fagområde<br>Anestesiologi •<br>Hastegrad                                                                                                    | Diagnosegruppe<br>Narkosetannklin<br>Ny tilstand                                 | ikken 🔻                                                 | Tentativ diagnose<br>Søk<br>Risiko                                       | م<br>•                                              |
|                                                                                                    |                                                                                  |                                                         |                                                                          |                                                     |
| Omsorgsniva                                                                                                    | Kontakttype                                                                      |                                                         |                                                                          |                                                     |
| Dagbehandling, poliklinikk 👻                                                                                                    | Behandling                                                                       | •                                                       |                                                                          |                                                     |
| Ressurstype<br>v                                                                                                    | Prioritet                                                                        | •                                                       |                                                                          |                                                     |
| Oppmøte                                                                                                    |                                                                                  |                                                         |                                                                          | <u>Planlegg tin</u>                                 |
| <ul> <li>Dato O Måned</li> </ul>                                                                                                    | lentativ dato                                                                    |                                                         | ✓ Kan koordineres                                                        |                                                     |
| Seksjon                                                                                                    | Post                                                                             |                                                         | Lokalisering                                                             |                                                     |
| Anestesiseksjon SV                                                                                                    |                                                                                  | •                                                       | Tannbehandling polikli                                                   | nikk, Larvik 🔻                                      |
|                                                                                                    |                                                                                  |                                                         |                                                                          |                                                     |
| Ny oppgave                                                                                                    |                                                                                  |                                                         | lkke lag oppfølgings                                                     | oppgave                                             |
| Arbeidsgruppe                                                                                                    |                                                                                  | Oppgavetype                                             |                                                                          |                                                     |
| Sive landen Kontor Sv                                                                                                    | J                                                                                | Henvisninger til o                                      | pprøiging                                                                |                                                     |
| Vis fra                                                                                                    | Oppgavefrist                                                                     |                                                         | Haster                                                                   |                                                     |
| 21. okt 2024                                                                                                    | 25. okt 2024                                                                     |                                                         |                                                                          |                                                     |
| Melding                                                                                                    |                                                                                  |                                                         |                                                                          |                                                     |
| L                                                                                                    |                                                                                  |                                                         |                                                                          |                                                     |
| Aktive oppgaver                                                                                                    |                                                                                  |                                                         |                                                                          | <u>Vis histori</u>                                  |
| Oppgavetype Arb                                                                                                    | eidsarunne                                                                       | Oppgavef                                                | rist Oppgave                                                             | onnrettet                                           |

Henvisningen blir sendt i arbeidsflyt til SIV-L Tannbeh Kontor SV som «Henvisning til oppfølging»

Tilleggsopplysninger fra fastlegen kommer elektronisk til sykehuset som «Henvisning inn». Henvisningsmottaket endrer dokumenttypen til «Brev inn» og knyttes til allerede opprettet henvisning fra tannlegen. Er ikke henvisningen registrert i DIPS, vil dokumentet bli sendt til vurdering til arbeidsgruppe «SIV-L Tannbeh Kontor»

#### Sekretær hos Tannklinikken gjør følgende:

-Arbeidsgruppe «Henvisninger til oppfølging»: Her opprettes det et meldeskjema. Trykk på fanen Operasjon og Ny operasjon.

-Operasjonsbestillingen fylles ut og trykk Lagre. Operatørvurderingen kommer da automatisk opp, denne skal bare krysses ut.

-Arbeidsgruppe «Operasjon til oppfølging»: Trykk på planlegg operasjon. Velg den kontakten som allerede er opprettet fra henvisning.

| <b>Operasjonstype</b><br>Annen operasjon på tann         | <b>Aktivitetspakke</b><br>Operasjon_SV |                                             |
|----------------------------------------------------------|----------------------------------------|---------------------------------------------|
| Velg kontakt                                             |                                        |                                             |
| ANE-SV - Narkosetannklinikken - Tannbehandling polik 10. | jun 2024 kl 08:00                      | <ul> <li>Vis tidligere kontakter</li> </ul> |

Fyll inn riktig tentativ dato og opr.stue. Trykk Lagre og lukke. Kryss ut operasjonsbestillingen. Pasienten ligger nå på ventelisten operasjon. -Gå tilbake til «Henvisning til oppfølging» og sett Utført.

-Gå tilbake til «Operasjon til oppfølging» og trykk Ferdigstill.

-Send intern melding til anestesi for klarering

-Ventelisten vil nå vise når anestesi har klarert en pasient og pasienten kan settes opp til behandling.

Hvis henvisningen ikke godkjennes, svarer anestesi tilbake på den interne meldingen.

Kontor tannbehandling har ansvar for å avslutte pasienten i DIPS.

## 4. GENERELT

#### **5. INTERNE REFERANSER**

2.8.2.6.3.3.2 Brukerhåndbok kirurgi

#### **6. EKSTERNE REFERANSER**

#### 7. VEDLEGG